## "Unsere Kita – ein Ort der Hoffnung" \_ Anleitung Datentransfer

- 1) Öffnen Sie die Website <u>www.transfernow.net/de</u>
- 2) Klicken Sie auf die Schaltfläche "Start"

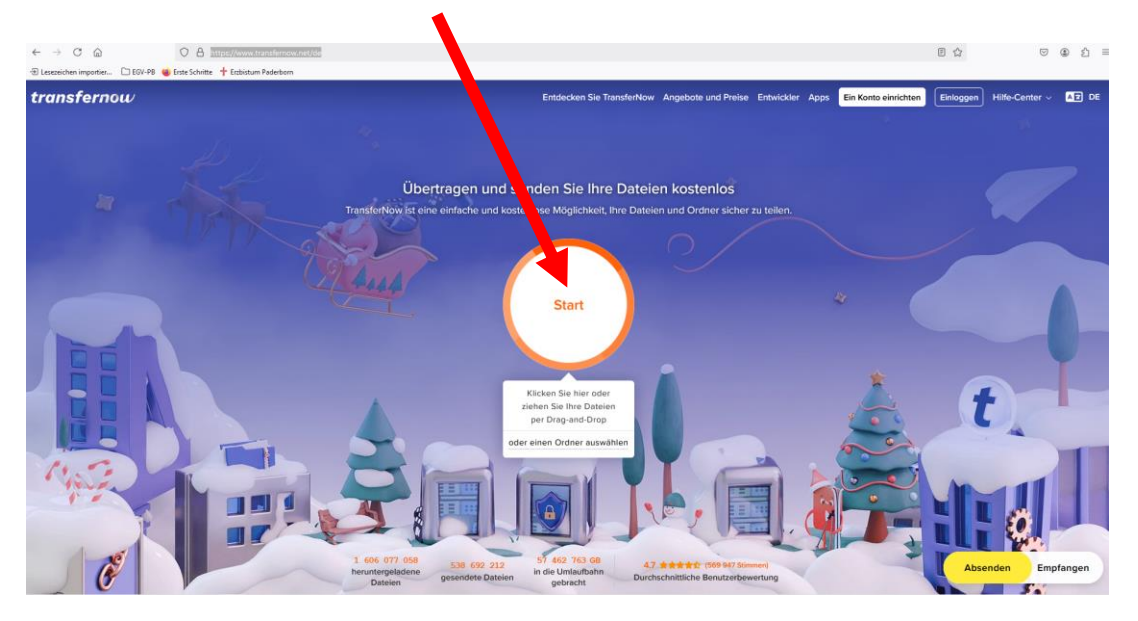

- 3) Wählen Sie ihr Dokument aus und bestätigen Sie mit "Öffnen"
- 4) Füllen Sie die Maske mit
  - a. Der E-Mailadresse Ihrer Einrichtung (Ihre E-Mailadresse)
  - b. Dem Namen und Ort Ihrer Einrichtung (Absendername)
  - c. kindertageseinrichtungen@erzbistum-paderborn.de (E-Mail des Empfängers)
  - d. Beitrag Wettbewerb "Unsere Kita ein Ort der Hoffnung" (Betreff)
  - e. Optional einer Nachricht an die Kompetenzeinheit Kita

| transfernow | Entdecken Si                                                         | ie TransferNow Angebote und Preise Entwickler Apps Ein Konto einricht | en Einloggen Hitfe-Center v A2 DE |
|-------------|----------------------------------------------------------------------|-----------------------------------------------------------------------|-----------------------------------|
| # 10 m      |                                                                      |                                                                       |                                   |
|             | Dateien senden Link erstellen                                        |                                                                       |                                   |
|             | ihre Emailadresse<br>jonas.beine@erzbistum-paderborn.de ?            | Weltere Datelen Ordner<br>hinzufügen hinzufügen                       |                                   |
| 792         | Absendername (optional)<br>Kompetenzeinheit Kita, Generalvikariat    | 1 Datei (13.0 KB)                                                     |                                   |
|             | kindertageseinrichtunge ×                                            | Testdokument.docx 13.0 KB                                             |                                   |
|             | Betreff (optional)<br>Beitrag Wettbewerb "Unsere Kita ein Ort der Ho |                                                                       |                                   |
|             | Ihre Nachricht (optional)                                            |                                                                       |                                   |
|             | ■ ⊕ ■ = ± 2 ● H                                                      |                                                                       |                                   |
| 1.3         | Übertragen                                                           |                                                                       |                                   |
|             |                                                                      |                                                                       |                                   |
|             |                                                                      |                                                                       |                                   |
|             | m                                                                    |                                                                       |                                   |

Die zu übertragenden Daten können Sie im rechten Kasten sehen. Sie haben – bei Bedarf - die Möglichkeit hier weitere Dateien anzuhängen.

5) Klicken sie auf "Übertragen" und senden Sie auf diese Weise die Daten

6) Der Datentransfer wird Ihnen optisch angezeigt.

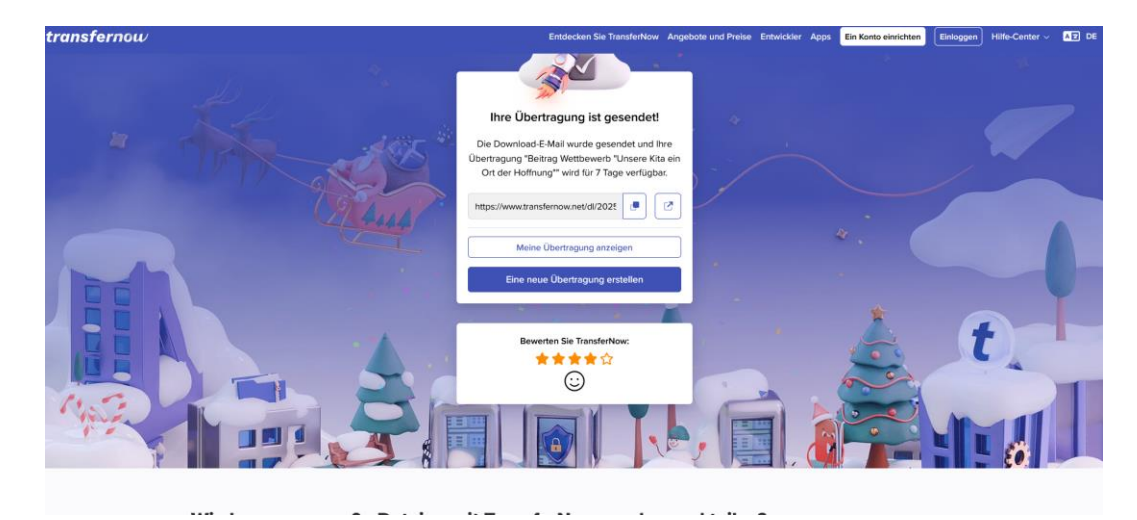

Sie erhalten eine Bestätigung per E-Mail.

| Ihre                              | Datei "Testdokument.docx" wurde     erfolgreich an       |
|-----------------------------------|----------------------------------------------------------|
| kin                               | dertageseinrichtungen@erzhistum                          |
| KIN                               | dertageseinrichtungen@erzbistum-                         |
|                                   | paderborn.de gesendet                                    |
|                                   | 1 Datei von 13.0 kB                                      |
| Ihre Datei s                      | teht bis 4. Februar 2025 um 10:14 zum Herunterladen zur  |
|                                   | Verfügung.                                               |
| Vielen Dar                        | nk, dass Sie TransferNow nutzen. Wir werden Ihnen eine   |
| Bestätigungs                      | E-Mail schicken, sobald Ihre Dateien hochgeladen wurden. |
|                                   |                                                          |
| 1 Empfänger                       |                                                          |
| kindertagesein                    | richtungen@erzbistum-paderborn.de                        |
| Download-Lii                      | nk:                                                      |
| https://www.l                     | transfernow.net/dl/20250128Md5kxPAc/kC2enfjJ             |
| 1 Datei (13.0                     | kB)                                                      |
| <ul> <li>Testdokument.</li> </ul> | doox (13.0 kB)                                           |
| Verfällt am                       |                                                          |
| 4. Februar 2025 ur                | m 10:14                                                  |
| Link zur Verv                     | valtung Ihres Transfers                                  |
| https://www.                      | transfernow.net/manage/20250128Md5kxPAc/kC2enfi          |
|                                   |                                                          |

7) Die Kompetenzeinheit Kindertageseinrichtungen bestätigt Ihnen mit dem erfolgreichen Download der Daten Ihre Teilnahme am Wettbewerb. Sollten Sie innerhalb von 7 Tagen nach Datenübertragung keine Bestätigungsmail der Kompetenzeinheit Kindertageseinrichtungen erhalten, nehmen Sie bitte Kontakt mit der Kompetenzeinheit Kindertageseinrichtungen auf.